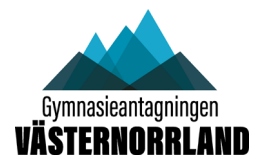

Innan du laddar upp en blankett/bilaga till Dexter ska du spara blanketten på din dator märkt med elevens personnummer. <u>Om blanketten inte redan är en pdf-fil måste du spara</u> <u>blanketten till en pdf.</u>

Så här går du tillväga för att ladda upp en blankett/bilaga till Dexter:

Logga in på Dexter (<u>www.sokgymnasiet.nu</u>) med din SYV-inloggning

| ::Logga in                                                                                                    |  |  |
|----------------------------------------------------------------------------------------------------|--|--|
| Här loggar Du in för att göra Din ansökan till gymnasiet.<br>Användarnamn är Ditt personnummer med bindestreck<br>mellan xxxxxx-xxxx. |  |  |
| Användarnamn: Lösenord:<br>ÅÅMMDD-XXXX                                                                                                |  |  |
| Logga in                                                                                                    |  |  |
| Information om användning av Dexter                                                                                                   |  |  |

Klicka på Direktarkivera sökandes bilaga

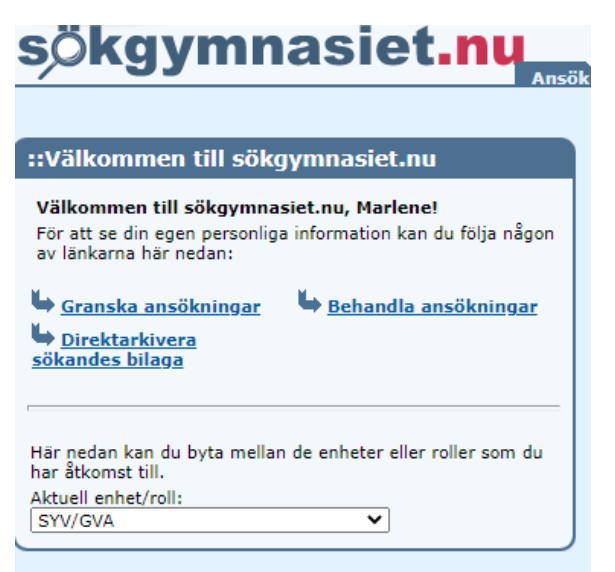

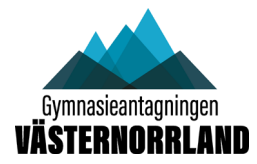

Fyll i elevens personnummer i formatet ÅÅMMDD-XXXX och välj den bilagetyp du ska ladda ner

| <u>St</u> | <u> Startsida</u> – Arkivera bilaga              |  |  |  |  |  |
|-----------|--------------------------------------------------|--|--|--|--|--|
|           | ::Arkivera bilaga                                |  |  |  |  |  |
|           | Personnummer:                                    |  |  |  |  |  |
|           | Bilagetyp:<br><välj></välj>                      |  |  |  |  |  |
|           | <välj><br/>DISPENG il vald</välj>                |  |  |  |  |  |
| L         | FRIKVOT<br>IMSOK<br>OVERLINFO<br>TE4<br>UTLBETYG |  |  |  |  |  |
|           |                                                  |  |  |  |  |  |

Klicka på Välj fil och välj den pdf-fil på din dator som du vill ladda upp (märkt med elevens personnummer)

| Personnur                | nmer:                |      |  |
|--------------------------|----------------------|------|--|
| 661219-                  |                      |      |  |
| Bilagetyp:<br>DISPENG    | *                    |      |  |
| Arkivera b<br>Välj fil I | ilaga:<br>ngen fil v | vald |  |

### Dubbelklicka på den fil du ska ladda upp.

| OneDrive - Persor    | TNGTTTT                                     | Schoscanaraa     | 96     |
|----------------------|---------------------------------------------|------------------|--------|
| Don här datorn       | KLARA blanketter                            | 2022-12-09 10:37 | Film 📊 |
|                      | 661219-0000                                 | 2022-11-30 11:10 | Ado    |
| 3D-objekt            | 📄 Ansökan till anpassad gymnasieskola       | 2022-12-12 13:48 | Mic    |
| 📰 Bilder             | 👃 Ansökan till anpassad gymnasieskola       | 2022-12-07 12:49 | Ado    |
| 🔮 Dokument           | antagning im ny                             | 2022-11-30 08:32 | Mic    |
| Filmer               | 🙈 ANTAGNING IM NY                           | 2022-11-30 08:35 | Ado    |
| 🚽 Hämtade filer      | 🔒 Anökan till anpassad gymnasieskola        | 2022-12-07 15:11 | Ado    |
| Musik                | 📲 Blankett för Ansökan - Fri kvot särskilda | 2022-10-25 08:47 | Mic    |
| Chuich and           | 📲 Blankett för ansökan om dispens från be   | 2022-11-30 11:11 | Mic    |
|                      | 📲 Blankett för beslut om antagning IM och   | 2022-11-24 15:30 | Mic    |
| Windows (C:)         | 💼 Blankett för beslut om målgruppstillhöri  | 2022-10-25 08:48 | Mic    |
| 🛖 appz\$ (\\sfnipfs- | 🖶 Rlankett för mottagande antagning till S  | 2022-10-25 08-48 | Mic    |
| ~                    | <                                           |                  | >      |
| Filnam               | n: 661219-0000 ~ A                          | lla filer        | ~      |
|                      |                                             | Öppna Av         | bryti  |

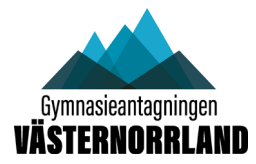

Klicka på Spara

| Startsida – Arkivera bilaga                  |  |  |  |
|----------------------------------------------|--|--|--|
| ::Arkivera bilaga                            |  |  |  |
| Personnummer:<br>661219-                     |  |  |  |
| Bilagetyp:<br>DISPENG V                      |  |  |  |
| Arkivera bilaga:<br>Välj fil 661219-0000.pdf |  |  |  |
| Töm fält Spara Avbryt                        |  |  |  |

#### Klicka på OK

| htsa.dexter-ist.com säger        |    |        |
|----------------------------------|----|--------|
| Vill du arkivera bifogad bilaga? |    |        |
|                                  | ОК | Avbryt |
|                                  |    |        |

### Blankett med underskrifter

Om du efter att du fyllt i alla uppgifter i blanketten behöver en underskrift ska du spara blanketten på din dator. Skriv sedan ut. När blanketten är underskriven skannar du in blanketten och skickar till din e-post. Döp sedan om pdf-filen till elevens personnummer innan du laddar upp den till Dexter.

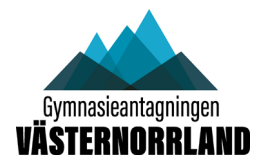

### Kontroll efter uppladdning

Klicka på länken Granska ansökningar på förstasidan:

| ::Välkommen till sökgymnasiet.nu                                                                                                    |  |  |
|----------------------------------------------------------------------------------------------------|--|--|
| Välkommen till sökgymnasiet.nu, Marlene!<br>För att se din egen personliga information kan du följa någon<br>av länkarna här nedan:           |  |  |
| <ul> <li><u>Granska ansökningar</u></li> <li><u>Behandla ansökningar</u></li> <li><u>Direktarkivera</u><br/><u>sökandes bilaga</u></li> </ul> |  |  |
| Här nedan kan du byta mellan de enheter eller roller som du<br>bar åtkomst till.                                                              |  |  |
| Aktuell enhet/roll:<br>SYV/GVA                                                                                                    |  |  |

Gör sedan ett urval på ett personnummer eller Elever med bilaga

| <u>Startsida</u> 🗕 Granska ansökningar           |                   |  |  |  |
|--------------------------------------------------|-------------------|--|--|--|
| ::Sökning                                        |                   |  |  |  |
| * = obligatoriskt<br>^ = sökning med * (wildcard | ) möjlig          |  |  |  |
| Period:* 20231 V                                 |                   |  |  |  |
| Personnummer:^                                   | Efternamn:^       |  |  |  |
| Klass:^                                          | )                 |  |  |  |
|                                                  | J                 |  |  |  |
| Visa ansökningar med status                      | en:               |  |  |  |
| 🗌 Öppen                                          | Besvarad          |  |  |  |
| 🗌 Bekräftad                                      | 🗌 Svar verifierat |  |  |  |
| Kvitterad                                        |                   |  |  |  |
| □ Visa utökad information                        |                   |  |  |  |
| Elever med bilaga                                |                   |  |  |  |
|                                                  | Sök Avbryt        |  |  |  |

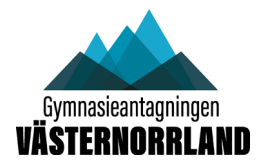

Klicka på Ändra bilaga för att titta på bilagan eller för att radera bilagan

| ::/ | ::Ansökningar              |              |                       |       |        |           |                      |                                              |                          |                              |
|-----|----------------------------|--------------|-----------------------|-------|--------|-----------|----------------------|----------------------------------------------|--------------------------|------------------------------|
| Sö  | kresultat (2 träffar):     |              |                       |       |        |           |                      |                                              |                          |                              |
|     | Namn                       | Personnummer | Tillfälligt personnr. | Klass | Status | Väli alla | Bilaga               | Arkiverad av                                 | Arkiverad datum          |                              |
| 1   | Johansson, Sofie           | 910711-      |                       | 9A    | Öppen  | Välj      | FRIKVOT:1<br>FRIKVOT | Sofie Johansson<br>Sofie Johansson           | 2023-01-25<br>2022-11-16 | Ändra bilaga<br>Ändra bilaga |
| 2   | Åkerlund Hägglund, Marlene | 661219-      |                       | 9A    | Öppen  | Väli      | DISPENG              | Marlene Åkerlund Hägglund<br>Sofie Johansson | 2023-01-31<br>2023-01-25 | Ändra bilaga<br>Ändra bilaga |

| ::Visa/ändra/radera arkiverad bilaga |                           |  |  |  |
|--------------------------------------|---------------------------|--|--|--|
| Period:                              | 20231                     |  |  |  |
| Namn:                                | Marlene Åkerlund Hägglund |  |  |  |
| Personnummer:                        | 661219-                   |  |  |  |
| Bilagetyp:                           | DISPENG                   |  |  |  |
| Ändra till bilagetyp:                | DISPENG ¥                 |  |  |  |
|                                      | Radera Visa Spara Avbryt  |  |  |  |

# TÄNK PÅ ATT:

- Namnge blanketten med elevens personnummer
- Se till att blanketten är underskriven innan du laddar upp den i Dexter
- Kontrollera blanketten innan uppladdning; att den är kopplad till rätt person
- Kontrollera att rätt antal sidor är uppladdade
- Om fel uppstår i samband med överföringen kan det bero på att pdf-filen är för stor. Det ska i så fall framgå av det meddelande du får. Dela i så fall upp bilagan i t ex två delar innan du laddar upp dem.